# CAT Version 5.52.0

## **April 2008**

#### **Round Robin Events**

In previous versions round robin events could be made in the event numbers up to event 46. In this release round robins can be made in any event number from 1 to 92. The round robin events are created as extended events in the event range 46 - 92. The only extra step that needs to be done is when using round robins in the extended events is these events must be constructed through the Consolation/Extended draws module after they are created in Create event draws. Prompts appear when this has to be done.

# CAT Version 5.51.8

# November 2007

#### **Players Entries**

Email - When emailing confirmations there is now now need to paste the confirmation into the email. This now happens automatically as soon as the email button is selected and all that has to be done is the email sent.

Extras- In the email confirmation options the footer section has been expanded to allow for more details to be added at the bottom of the confirmation email.

#### Utilities

Bulk email has been renamed Email to All players. When selected now allows a subject for the email and also a text area where the message can be typed. When sending the email the email is constructed automatically and all that has to be done is the emails sent. Each email will be sent to 15-20 players at a time.

# CAT Version 5.51

## September 2007

The following changes / additions have been implemented

#### **Players Entries**

Balance fees owing now shows in a red, green or light blue box.

T - T button allows a subtotal to be created and any further players fees can be added to the subtotal by clicking T on further player entry screens.

Ranking -? - more explanation when ? selected on ranking line.

No entry form no shows in a red box - still toggled by the ? to the left of comment.

Once draws are created and players seeded the seed appears in the list of actual entries on the left. Country/Clubs - The full description of the country or club is now added in addition to the existing 4 letter

abbreviations. If the country selected is a correct ITF country (olympic code) a green ITF symbol appears.

#### Players Entries - Print

Once draws are created event entry list can now include the seeding of seeded players.

Event lists now allow for a players comment or the age or date of birth to be selected.

Adding email entries

< (left arrow) button added to shorten partners names before accepting into player entries.

Confirming email entries

Entry confirmations send with the email button now include the country / club and country club full description so the player can double check this is correct.

#### **Create Event Draw**

Selecting Seeds - Two methods are now provided.

In order - The traditional click the list on the left in seeded order - seed 1 then 2 etc

Assign no. - Click the list displayed in alphabetical order and the type the seed number - Much faster if the list of seeds you are working from is given to you on the Alphabetical event list - just go down the list in the same order as on the screen assigning the seeds.

A-Z - new button on the graded list on the left to put the list into alphabetical order regardless of the initial sorting order of the graded list.

As seeds as selected the Seeded selection list on the left shows the seed number next to the players name.

**Round Robins** 

The list on the left to select the players now displays the club and when a player is allocated the division they are allocated to appears in the left hand window. Whats more won the right the divisions are now colour code in various shades of blue making identification easier.

Bug fixed where if man first was selected for Mixed events in the Doubles tab then pairs in womens events were in reverse alphabetical order on the event draws.

#### **View/Edit Draws**

Details of mouse click events now displayed on screen the top and bottom right of event draws

Wildcards and Qualifiers now implemented for doubles events.

Analysis - Country / Club distribution

Now upgraded visually with the five "traffic" lights on a dark background and any first round match country / club clashes shown in bold. When the mouse is over a traffic light the explanation of the symbol appears immediately above.

A right arrow > button will move the event analysis window to the right to allow more of the draw to be visible. When analysing Doubles events there is an extra doubles analysis which will analyse the draw for ALL the combinations when players from different countries are pairing together. Previously the club was determined by the first mentioned player in the pair. All possibilities are now checked and displayed by clicking the Extra Doubles Analysis button. The type of check appears above this button as for example the default of ctry xx | ctry xx indicating country determined by the first player of the pair.

When editing a draw sometimes the draw would disappear from the screen and needed to be refreshed by clicking the view button again. This has now been repaired.

### **Print Event Draws**

Player rankings will now print on the event draws for both doubles and singles events. Wildcards and Qualifiers also will print for all events if required.

### Event Analysis / Results Update

Tournament Analysis now has an extra selection - Crosscheck original event entries with actual event entries. After the event draws are all made this provides a double check to compare what the original entries were in Player entries with the actual draws that have been made. Useful to double check in case you have made some changes along the way during the construction and editing process of draw creation.

## Time Draw Data - Planned File

When editing a planned file instruction you can click the actual instruction displayed in the middle of the screen to make changes to the entry. Also scrolling of the planned file list has been improved to be able to identify where you are in the list.

## **Match Results**

When entering a match result the cancel button now appears in light red to remind that the button is active -Sometimes the remaining buttons are disabled until the cancel match button is selected or Esc key pressed.

### **Player Times**

Colour background changed to blue and redesigned in a better format.

### **Utilities - Internet Upload.**

Layout redesigned with a better checklist at the top to explain where CAT creates the internet export files. A sort by date button at the bottom right sorts the files to be published by date

# CAT Version 5.50

# August 2007

## **Prizemoney / Hospitality**

The tracking of prizemoney or hospitality payments has now been implemented in the latest version of CAT.

## **Tournament Setup**

Prizemoney - This allows prizemoney amounts to be entered for any rounds from the winner of the event, runner up, losing semi finalists down to losers in the last 64 of a 128 player event.

Prizemoney | Print - Prints all events and the amounts entered including a total prizemoney.

Prizemoney | Export - Creates an export file prizemoney.txt which lists each event and each prize in a format suitable for using to print on envelopes or stickers with the ability to insert the players name once known.

## Match Results

Once prize money has been entered in Tournament setup these amounts can then be accessed in three areas of Match Results Print / Export.

1. Event Results by round plus Players Detail / Prizemoney

Prints each round of an event the winners name and the prizemoney.

There is also an option to print a payment details line and a signature line for each entry to produce a report for players to sign for their prizemoney.

The list depends upon the results being entered in match results for the events.

| Event results by round plus Player Details / Prizemoney |                    |  |
|---------------------------------------------------------|--------------------|--|
| <ul> <li>Results from Rounds</li> </ul>                 | Player Details     |  |
| All Matches                                             | Include Prizemoney |  |
| ☐ Final<br>☐ SemiFinal<br>☐ QuarterFinal                | Address            |  |
|                                                         | Player Code        |  |
|                                                         | 🥅 Phone / Email    |  |
|                                                         | 🔲 Club / Country   |  |
| Feed In                                                 | Date of Birth      |  |

### 2. Individual Player Results / Prizemoney

Include Prizemoney - Lists players who have won prizemoney and their results in these events, prizemoney and total prizemoney.

Player Prizemoney List - Prints a list of players and their prizemoney in each event. There is a prompt asking if you required a payment details column and player signature to be added to the report so the printed report can be used as a record of payments made to players, with their signature.

| Individual Player Results / Prizemoney                                                     |                                           |                            |  |
|--------------------------------------------------------------------------------------------|-------------------------------------------|----------------------------|--|
| <ul> <li>Select Players</li> </ul>                                                         | Prizemoney / Hospitality                  |                            |  |
| <ul> <li>All players</li> <li>Select Players</li> <li>Include Court Assignments</li> </ul> | Include Prizemoney Player Prizemoney List | Player Entries<br>Receipts |  |

Player Entries Receipts - Gives instructions on preparing the prizemoney for each player to be available for receipting in Player Entries, with the use of the receipting option. To prepare this feature all players should be selected and the report run with the Player Prizemoney List selected. To activate the printing of prizemoney on a receipt in Player Entries, select the extras button go to the Receipting options and turn on the Prizemoney selection.

3. Final results all events winner / runner-up

Displays a selection to include on the report either scores in the final or the prizemoney for the winner and runnerup